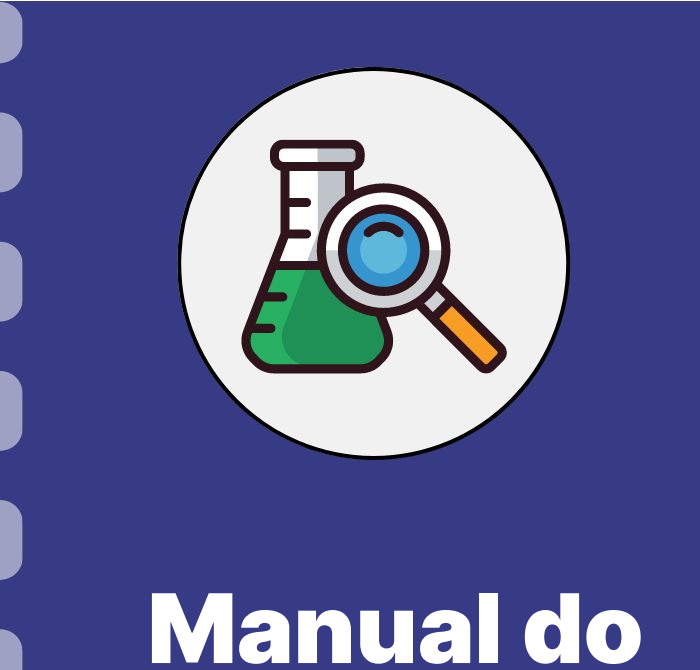

Fundect

pesquisador

Atualização: 29/06/2023

Esse procedimento **se aplica** a Chamadas submetidas às gerências de projetos e inovação, que fomentam projetos que necessitam de comprovação quanto ao uso dos recursos e do andamento da pesquisa aprovada.

Em caso de dúvidas, consulte em seu **Termo de Outorga** a obrigatoriedade e periodicidade na entrega do relatório.

#### PASSO 1

#### Acessar o site do SIGFUNDECT através do link.

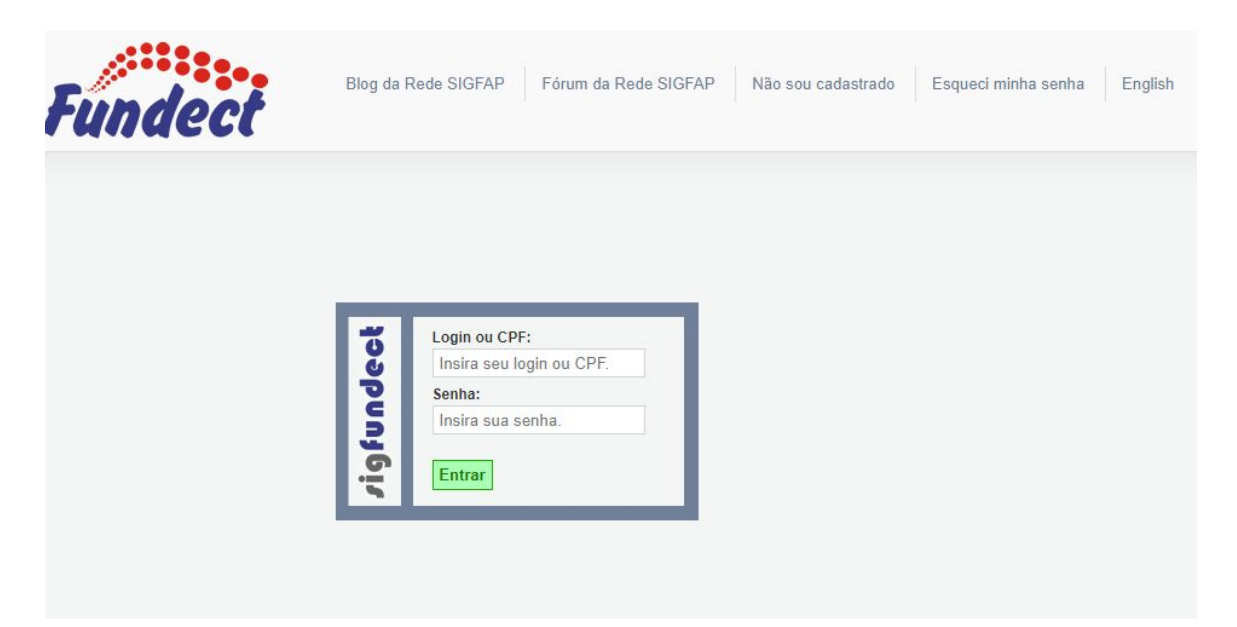

#### PASSO 2

(1) Localizar na área inicial o item "Minhas Propostas/Inscrições em Andamento/Concluídas;

(2) Clicar sobre a bolsa a ser avaliada;

(3) Acessar a área "Informações".

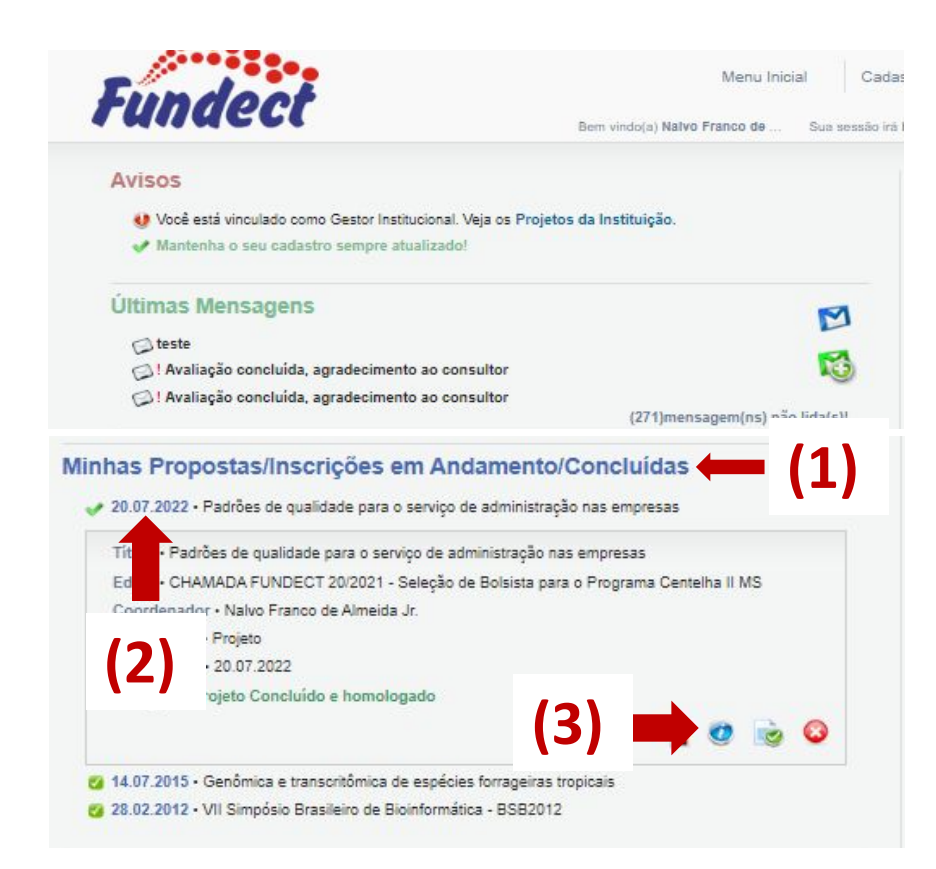

#### PASSO 3

#### Dentro da Área de Bolsa Contratada, clicar no Item "4.1 Novo Formulário".

| rea de Bolsa Contratac    | a Rom vindo/a)                                                                                  | Sua coceão irá blaquear am: 00:00 — Horário do Su |
|---------------------------|-------------------------------------------------------------------------------------------------|---------------------------------------------------|
|                           | Bern Vindo(a)                                                                                   | Sua sessao na bioquear em. 00.00 Piorano do S     |
|                           |                                                                                                 | 1. Informações Técnicas                           |
| Informações da Bolsa      |                                                                                                 | 1.2 Relatórios Técnicos                           |
| Nº Processo:              |                                                                                                 | 2 Informações Jurídicas                           |
| Título:                   | Proteção à Propriedade Intelectual Desenvolvida por Startups no<br>Estado de Mato Grosso do Sul | 2.1 Termo Original                                |
| Bolsista:                 |                                                                                                 | 3. Informações Administrativ                      |
| Orientador:               |                                                                                                 | 3.1 Localização do Process                        |
| Última Atualização:       | 06.02.2015                                                                                      |                                                   |
| Formulário de Atividades: | Formulário                                                                                      | 4. Relatórios Técnicos                            |
|                           |                                                                                                 | 4.1 Novo Formulário<br>4.2 Editar Formulários     |
|                           |                                                                                                 | Ferramentas                                       |

#### PASSO 4

(1) Localizar o Anexo VI – Relatório técnico de Projeto de Pesquisa;
(2) Clicar no botão "Novo". Um formulário será aberto.

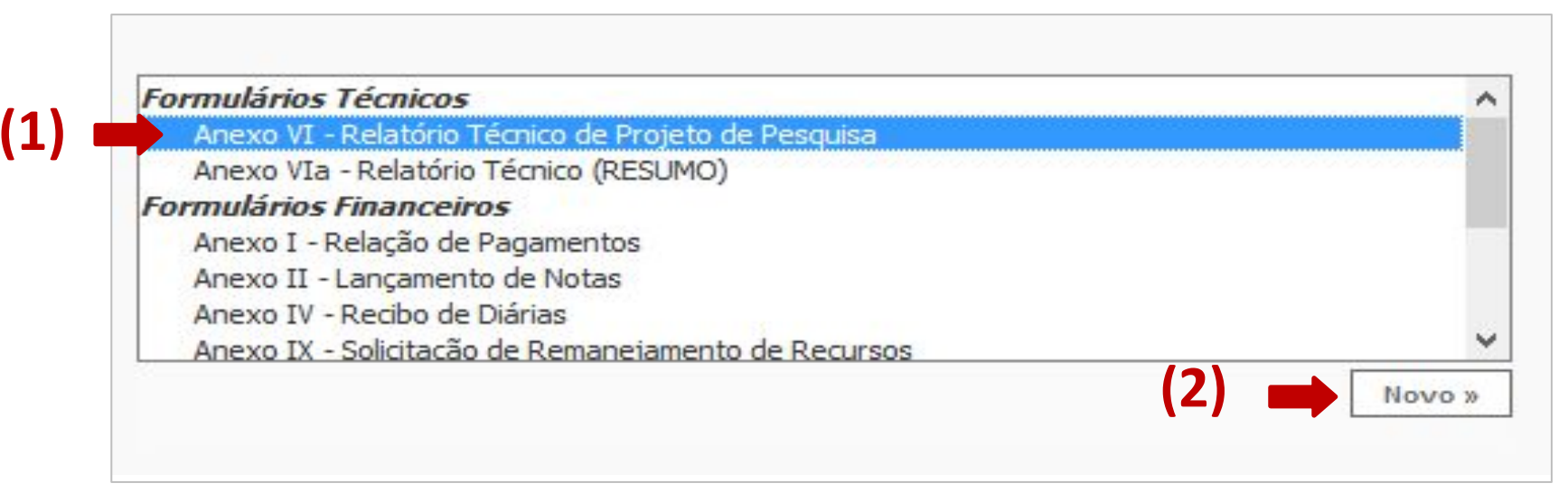

#### PASSO 5

No cabeçalho preencher as informações:

(1) Tipo "Parcial" ou "Final" e;

(2) Período das informações contidas no relatório.

#### PASSO 5

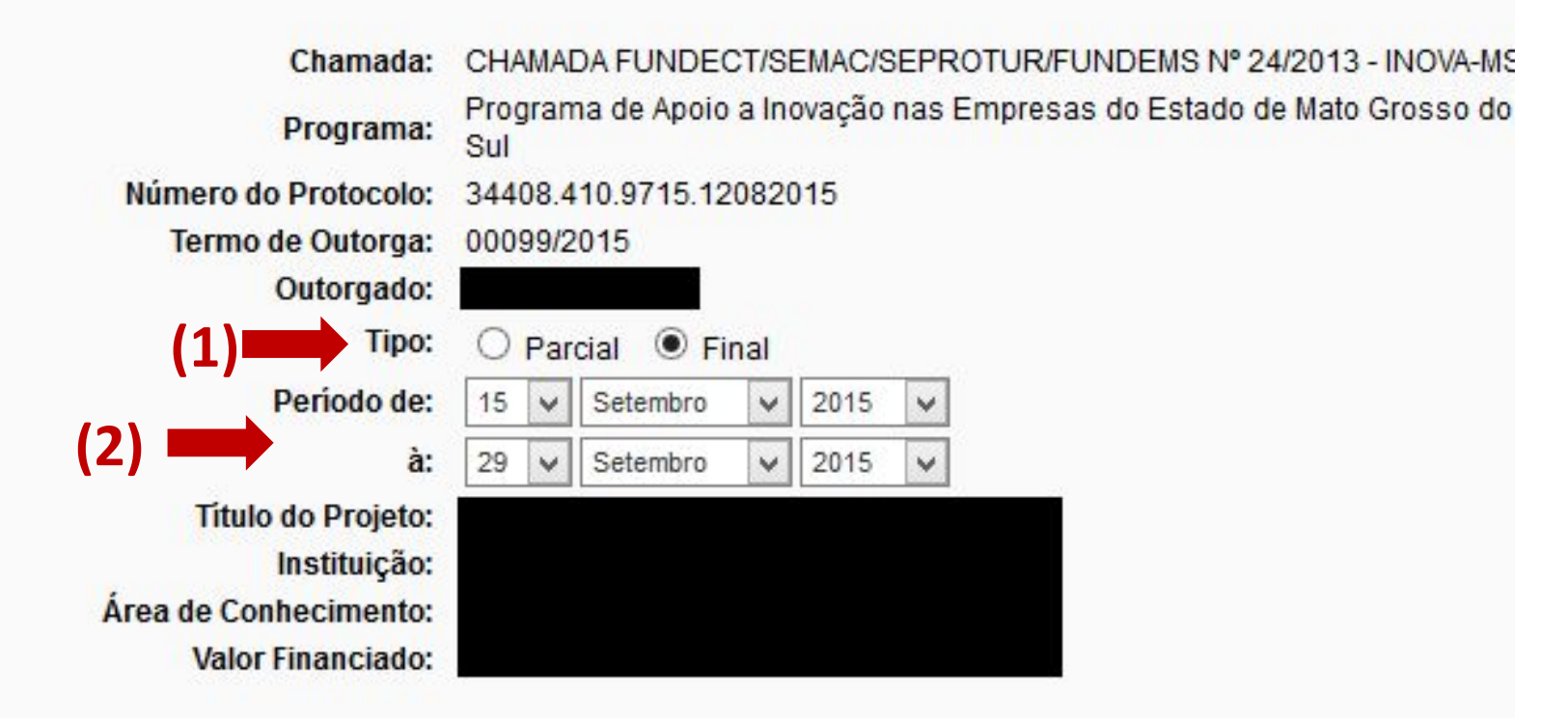

#### PASSO 6

Preencher todos os itens pedidos. A inclusão de arquivos, no item 12 é opcional, salvo quando recomendado em edital ou termo de outorga.
(1) Após preenchimento e revisão das informações clicar no botão "Salvar".
(2) Após, clicar no botão "Enviar".

#### PASSO 6

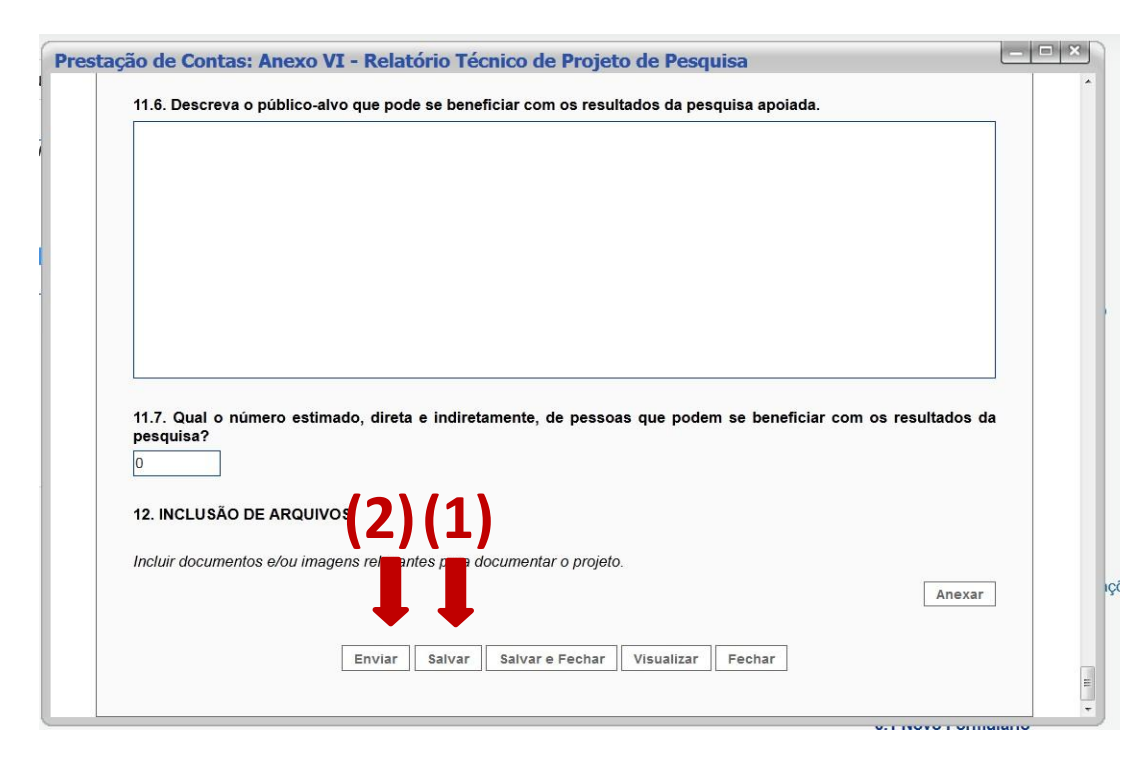

## 

Durante todo o Procedimento de Preenchimento do Relatório Técnico, salve a cada passo preenchido para que não sejam perdidas as informações.

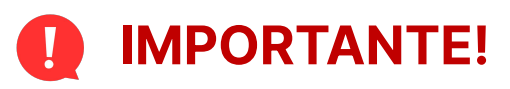

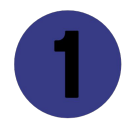

Após submissão do relatório no Sigfundect, o coordenador deverá imprimir o relatório técnico, assinar e encaminhar à Fundect para avaliação.

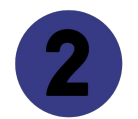

O relatório não será avaliado até que o documento impresso seja entregue na Fundação.

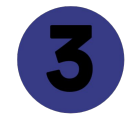

Consulte no edital da chamada e em seu termo de outorga a necessidade de envio de outras documentações juntamente ao Relatório parcial e/ou final.

# Em caso de dúvidas...

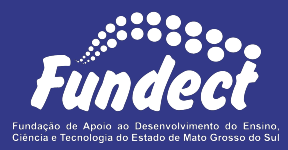

Contatar o setor responsável pelo seu edital:

#### **Gerência de Projetos**

3316-6725 (Whatsapp)

fundectprojetos@gmail.com

Gerência de Inovação

3316-6723

inovacao.fundect@gmail.com